# BBC Live Lessons

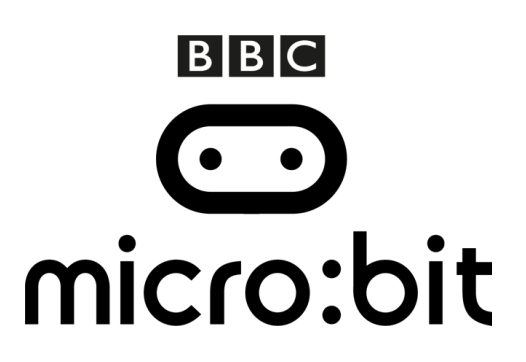

## Activity 2: Avoiding obstacles

Being an astronaut requires you to respond quickly to changes in your environment. It's all about **visual perception** and **reaction times**, and we want you to put your skills to the test in your classrooms.

Test your own reaction times by programming and playing this meteorite game on your BBC micro:bit. Record your score in each game and send us your best times at **live.lessons@bbc.co.uk** or using the hashtag **#bbclivelessons**. They could be featured in the Live Lesson on the 7<sup>th</sup> of June.

## Step 1: Import the code

Click on the hex file link on the Live Lessons website to view the code on the BBC micro:bit website.

The script for your meteorite game should now appear in your code window.

Hit 'run' to see it in action on the simulator, or plug in your BBC micro:bit, hit 'compile' and drag the hex file onto your micro:bit.

## Step 2: Understanding the code

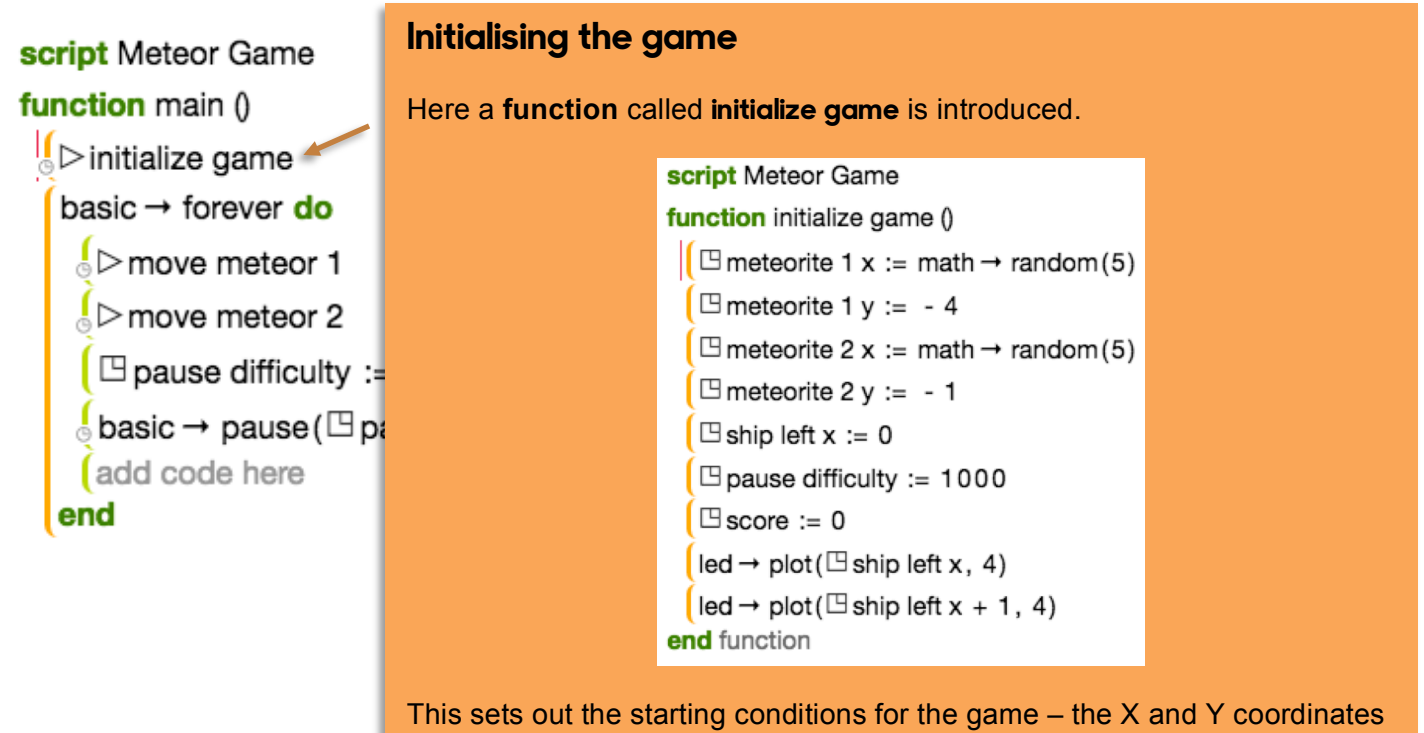

This sets out the starting conditions for the game – the X and Y coordinates for the meteorites, the position of the 'ship', the difficulty level and the beginning score – 0.

#### script Meteor Game

function main ()

▷ initialize game
 basic → forever do
 ▷ move meteor 1
 ▷ move meteor 2
 □ pause difficulty := □
 ▷ basic → pause(□ pause)

This determines that the meteorite is 'falling'. It states that the ycoordinate of the meteorite increases by one pixel with each loop.

This condition states that if your ship's x and y coordinates is equals to the x and y coordinates of the meteorite (the meteorite collides with your ship), the game is over.

#### The forever loop

A loop which allows the game to continue 'forever' until the game ends is introduced. Within that, you'll find two more **functions**, which determine how the meteorites move.

| S                         | cript Meteor Game                                                     | A        |
|---------------------------|-----------------------------------------------------------------------|----------|
| function move meteor 1 () |                                                                       | th       |
|                           | if $\square$ meteorite 1 y $\ge$ 0 then $\triangleleft$               | m        |
|                           | $($ led → unplot( $\square$ meteorite 1 x, $\square$ me               | СС       |
|                           | else add code here end if                                             |          |
|                           | 🗆 meteorite 1 y := 🗉 meteorite 1 y + 1                                |          |
| 1                         | if $\square$ meteorite 1 y $\ge$ 5 then                               | T        |
|                           | $\square$ score := $\square$ score + 1                                | ha       |
|                           |                                                                       | m        |
|                           | $\square meteorite 1 x := math \rightarrow random($                   | СС       |
|                           | 🛾 meteorite 1 y := - 1                                                | th       |
|                           | else add code here end if                                             | bo       |
|                           | if $\square$ meteorite 1 y = 4 and ( $\square$ ship left              | ро       |
| /                         | = 🛾 meteorite 1 x) then                                               | CC       |
|                           | Same over                                                             | (tł      |
|                           | else add code here end if                                             | <b>\</b> |
|                           | if $\square$ meteorite 1 y $\ge$ 0 then                               |          |
|                           | $led \rightarrow plot (\square meteorite 1 \times \square meteorite)$ | VV       |
|                           | else add code bere end if                                             | th       |
|                           | add code here                                                         | m        |
| er                        | ad function                                                           | sc       |
| _                         |                                                                       |          |

At the start of each loop, we unplot the LEDs from the previous meteorite and get ready to set the coordinates for the next meteorite.

This condition determines if you have successfully navigated past a meteorite. It states that if the ycoordinate of the meteorite is more than or equals to 5 (it reaches the bottom of the screen), it is then repositioned to a random xcoordinate and a y-coordinate of -1 (the top of the screen).

We then need to plot the LEDs with the new x and y coordinates for the meteorite, so they display on the screen.

We also increase the difficulty of the game (the variable **pause difficulty**) with each loop.

input  $\rightarrow$  on button pressed(A) do

if  $\square$  ship left  $x \ge 1$  then

Ship left

add code here

(else add code here end if end

input → on button pressed(B) do

if  $\square$  ship left x  $\le$  2 then

↓>move ship right

(else add code here end if end

#### What do the buttons do?

Here we determine what each button does in the game. It states that, when button A is pressed, the ship 'moves left' if the ship's X-coordinate is more than or equals to 1.

This is done using a **function** called **move ship left**, which unplots the X-coordinate for the ship and plots it one pixel to the left. You can see the code for the function below:

function move ship left ()

 $\begin{bmatrix} \text{led} \rightarrow \text{unplot}(\square \text{ ship left } x + 1, 4) \\ (\square \text{ ship left } x := \square \text{ ship left } x - 1 \\ (\text{led} \rightarrow \text{plot}(\square \text{ ship left } x, 4) \\ end \text{ function} \end{bmatrix}$ 

We then detect if there has been a collision, by using a **function** called **detect collision** which checks if the coordinates of the ship match the coordinates of the meteorites.

The game is over when a collision is detected, and your score is displayed on screen, as per the **function game over** below:

function game over ()

```
[led → plot all

for 0 \le i < 3 do

    [led → fade out(400)

    [led → fade in(400)

    (add code here

end for

    [basic → show string("SCORE", 150)

    [basic → show number(\square score, 150)

    [basic → pause(99999999)

end function
```

### Step 3: Test, play and show us what you've done

Have a go at playing the meteorite game on your BBC micro:bit and send in your best scores for a chance to be featured on our leaderboard during the Live Lesson.

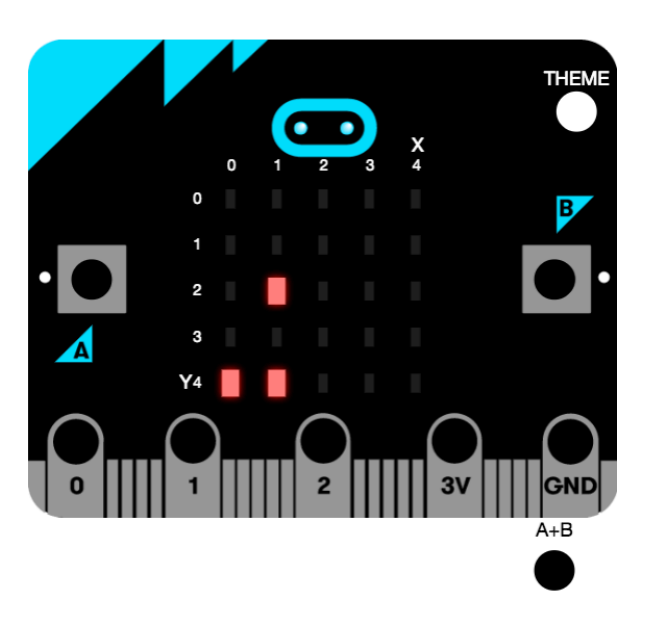

Simply get your teachers to send your score along with your name and the name of your school to us at <u>live.lessons@bbc.co.uk</u>, or by using the hashtag **#bbclivelessons** before and during the Live Lesson on Tuesday 7<sup>th</sup> June.